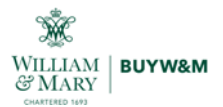

# Speaker/Presenter/Performing Artist Agreement Contract Request

Please follow the steps below to complete and submit a contract request for a Speaker, Presenter, or Performing Artist. For questions related to your contract requests please submit an issue ticket found on <u>wm.edu/buywm</u>.

A video for this process can also be found: <u>https://www.youtube.com/watch?v=LtZCcHeBHSs&feature=youtu.be</u>

## Contents

| Contract Request Completion                                          | 1  |
|----------------------------------------------------------------------|----|
| Contract Request Tracking and Approvals                              | 8  |
| Contract Request Notifications                                       | 9  |
| Contract Request Approval and Contract Creation – Procurement Action | 13 |

## **Contract Request Completion**

1. From the Shopping Dashboard, locate the "Request Contract" link found under the "Quick Links" menu WILLIAM & MARY | BUYWEM TEST

|                        | % FERGUSON        | (F) Fisher<br>Scientific |
|------------------------|-------------------|--------------------------|
| Quick Links            | 0                 |                          |
| Organization Message   | VWR               | GRAINGER                 |
| Non-Catalog Item       | INTERNATIONAL     |                          |
| Trade-In               |                   |                          |
| View Carts             |                   |                          |
| View Forms             | Procurement Forms |                          |
| Request Contract       |                   |                          |
| Request Coursing Fuent | ANTERICA          |                          |

• This same option can be found under Contracts -> Requests -> Request Contract

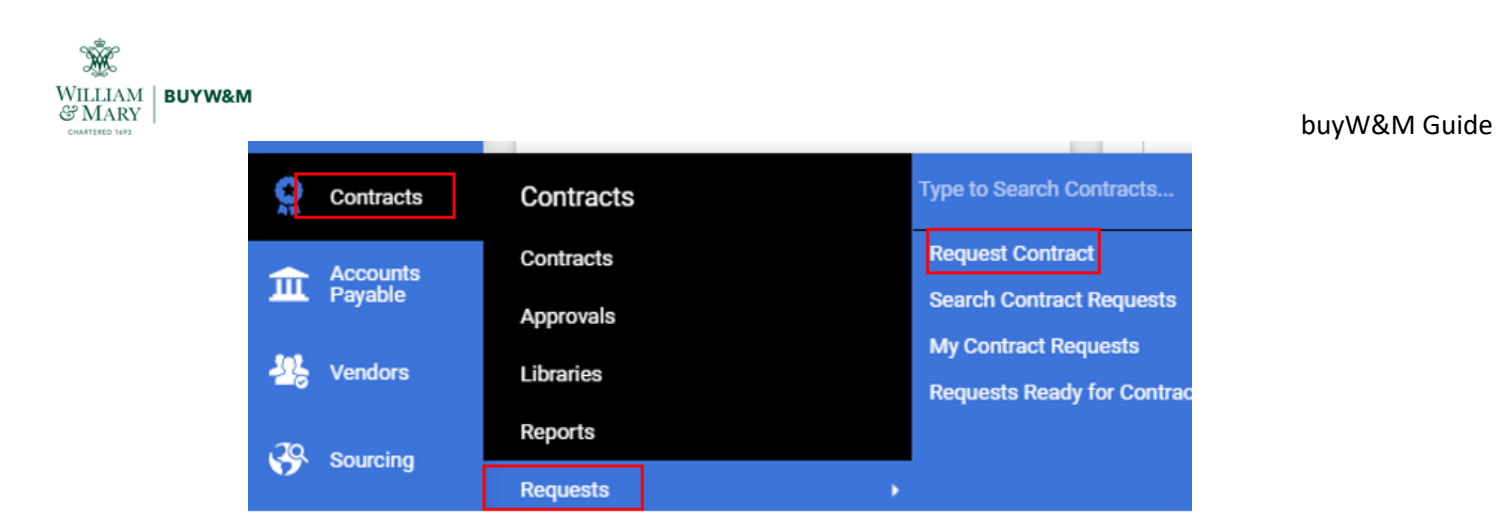

 From the pop up window, enter in the Contract Request Name (this will populate on the agreement form) and select "Speaker/Presenter/Performing Artist Agreement" from the template drop down then select Submit.

| Contract Request Name *                 | John Doe Speaker                                        |
|-----------------------------------------|---------------------------------------------------------|
| Select a Contract Request<br>Femplate * | Speaker/Presenter/Perfor ×   Q<br>ming Artist Agreement |

3. The new request form will open on the "Instructions" screen. Once read, please select "Next" to continue.

| WILLIAM & MARY BUYWAM TEST                        |                                                                                                    | All 🔻        | Search (Alt+Q)       | ٩           | 1,236   |
|---------------------------------------------------|----------------------------------------------------------------------------------------------------|--------------|----------------------|-------------|---------|
| Contracts   Requests   My Contract Requests       |                                                                                                    |              |                      |             |         |
| K Back to My Contract Requests                    |                                                                                                    |              |                      |             |         |
| John Doe Speaker                                  | Instructions                                                                                                    |              | de Print             | Request His | story ? |
| Form Number: 622846<br>Request Status: Incomplete | This request is for a payment to an individual who is not an employee of W&M coming to speak t<br>engagement (ie. fees, travel, etc.) was negotiated and/or payment is expected. | o a public a | audience where an    | y portion o | of the  |
| Instructions                                      | NOTE: Insurance requirements may vary for this category of service. If primary activity is speakir<br>outside equipment, insurance may be waived.                                | ng/listening | , no physical activi | ty and no   |         |
| Details                                           |                                                                                                    |              |                      |             |         |
| Attachments 0                                     |                                                                                                    |              |                      |             |         |
| Questions 🛷                                       |                                                                                                    |              |                      |             |         |
| Review and Complete                               |                                                                                                    |              |                      |             |         |
| Discussion                                        |                                                                                                    |              |                      |             |         |
| Contract Request Workflow                         |                                                                                                    |              |                      |             |         |
|                                                   |                                                                                                    |              |                      | Next >      |         |
|                                                   |                                                                                                    |              |                      |             |         |

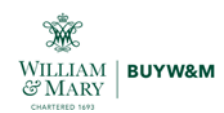

4. From the "Details" page, the end user will be given the option to revise the "Contract Request Name" if needed. Select "Next" to continue.

| John Doe Speaker                                  | Details                 |                                               | Print Request History 7 |
|---------------------------------------------------|-------------------------|-----------------------------------------------|-------------------------|
| Form Number: 622846<br>Request Status: Incomplete | Contract Request Name * | John Doe Speaker 110821                       |                         |
| Instructions                                      | Template                | Speaker/Presenter/Performing Artist Agreement |                         |
| Details                                           | Contract Type           | Speaker/Performer                             |                         |
| Attachments O                                     | Description             |                                               |                         |
| Questions 🛷                                       |                         |                                               |                         |
| Review and Complete                               |                         |                                               |                         |
| Discussion                                        |                         |                                               |                         |
| Contract Request Workflow                         |                         |                                               |                         |
|                                                   |                         | < Previous Sa                                 | ive Progress Next >     |
|                                                   |                         |                                               |                         |

5. Attachments are not required, but if there is an estimate, quote, or a document that is associated with this request please upload on this page. Select "Next" to continue.

| John Doe Speaker 110821                           | Attachments     |
|---------------------------------------------------|-----------------|
| Form Number: 622846<br>Request Status: Incomplete | Add Attachments |
| structions                                        |                 |
| telle                                             |                 |
| ittachmante                                       |                 |
| Questions                                         |                 |
| Review and Complete                               |                 |
|                                                   |                 |
| Discussion                                        |                 |
| Contract Request Workflow                         |                 |
|                                                   | < Previous      |

- 6. The "Questions" page is broken out into multiple sections, which all correlate to the Speaker Agreement contract form.
  - Contractor Information
  - Engagement
  - Compensation
  - Contractor's Responsibilities
  - Additional Requirements

Each section will contain required fields which are indicated by an \* and some which can be left blank due to being optional or not applicable to the request.

- 7. <u>Contractor Information:</u>
  - Requester's Name (required) the name of the person submitting the request
  - Requester's Email (required) email of requester
  - Requester's Phone (required) phone number of requester
  - Contractor Name (required) speaker/presenter/performer associated with the request. Please note that the contractor must be approved and active in buyW&M prior to the request submittal. If not in buyW&M, please submit a vendor request to have this contractor added (reference user guide: <u>Vendor Request Guide</u>)
  - Additional Second Parties (\*\*IGNORE\*\*) this cannot be removed from the request as it is a system generated field that is tied to the "Contractor Name" field. \*\*PLEASE IGNORE\*\*
  - Agreement Date (required) the date on which the agreement is made

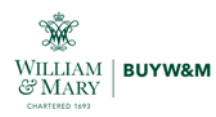

 W&M department/group hosting or sponsoring Contractor (required) – choose the department associated with this request. If the department is not listed, please contact a buyW&M Administrator to have the department loaded.

| Questions 🗸               | <ul> <li>Contractor Information</li> </ul>              |
|---------------------------|---------------------------------------------------------|
| Review and Complete       | Requester's Name *                                      |
| Discussion                |                                                         |
| Contract Request Workflow | Requester's Email *                                     |
|                           | Requester's Phone *                                     |
|                           | Contractor Name *                                       |
|                           | Additional Second Parties  Type to filter Q             |
|                           | Agreement Date *                                        |
|                           | W&M department/group hosting or sponsoring Contractor * |

#### 8. Engagement:

- Name and Address of Place of Engagement (required) the name and address of the premises where the engagement will take place
- Start Date (required) the date the engagement will begin
- End Date (required) the date the engagement will conclude
- Auto-Renew (\*\*IGNORE\*\*) this cannot be removed from the request as it is a system generated field that is tied to the two date fields. These could be potentially be used in the contracts module by the responsible Senior Sourcing Specialist for tracking purposes \*\*PLEASE IGNORE\*\*
- Renewal Term (\*\*IGNORE\*\*) this cannot be removed from the request as it is a system generated field that is tied to the two date fields. These could be potentially be used in the contracts module by the responsible Senior Sourcing Specialist for tracking purposes \*\*PLEASE IGNORE\*\*
- Renewals Remaining (\*\*IGNORE\*\*) this cannot be removed from the request as it is a system generated field that is tied to the two date fields. These could be potentially be used in the contracts module by the responsible Senior Sourcing Specialist for tracking purposes \*\*PLEASE IGNORE\*\*
- Start and Finish Times of Engagement (optional) if the engagement has agreed upon starting and ending times, please include in this field
- Summary of Engagement / Services Provided (required) a description of the engagement / services

| Ŵ                 |        |
|-------------------|--------|
| WILLIAM<br>양 MARY | BUYW&M |
| CHARTERED 1693    |        |

|                                      | Place of Engagement *  |
|--------------------------------------|------------------------|
|                                      |                        |
|                                      |                        |
| 2000 characters rema                 | ining                  |
|                                      |                        |
| Start Date * 🛛                       |                        |
|                                      |                        |
| mm/dd/yyyy                           |                        |
| <ul> <li>Update Start Dat</li> </ul> | te Upon Execution 💮    |
| and Date *                           |                        |
| ana seller 🥌 🥪                       |                        |
|                                      |                        |
|                                      | m                      |
| mm/dd/yyyy                           |                        |
|                                      |                        |
| Auto-Renew                           |                        |
| O Yes O No                           |                        |
|                                      |                        |
| Renewal Term                         |                        |
|                                      | *                      |
| \$                                   |                        |
| :                                    |                        |
| Renewals Remaining                   |                        |
| Renewats Remaining                   |                        |
| Renewais Remaining                   |                        |
| Renewats Remaining                   | 1                      |
| Renewals Remaining                   | I mes of Engagement    |
| Renewals Remaining                   | I mes of Engagement    |
| Renewals Remaining                   | I<br>mes of Engagement |
| Renewals Remaining                   | I mes of Engagement    |

- 9. Compensation:
  - Total Compensation (required) the sum of both the service fee and travel (if applicable)
  - Compensation Options (required) select the option that applies to this engagement. If there

are questions or need more information please select the to open the help text and link to the Travel Policy.

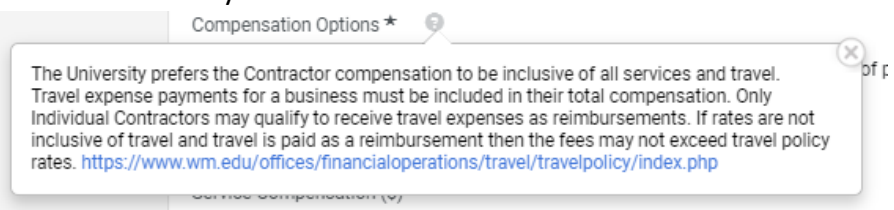

- Service Compensation (required) the fee the contractor will be charging (minus travel) for the engagement
- Travel Compensation (required) enter in the cost for travel if applicable for the engagement. If no travel is included or if included in the Service fee then enter in 0.00.

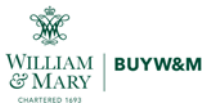

| Compensation                                                                                                    |
|----------------------------------------------------------------------------------------------------|
| Total Compensation (\$) *                                                                                                    |
| A V                                                                                                    |
| Compensation Options * 🛛 😡                                                                                                    |
| <ul> <li>i. Compensation stated above is all inclusive. This is W&amp;M preferred method of payment.</li> <li>ii. Contractor/Individual will be reimbursed through Chrome River</li> <li>iii. W&amp;M agrees to pay travel expenses on behalf of the contractor</li> </ul> |
| Service Compensation (\$) *                                                                                                    |
| \$                                                                                                    |
| Travel Compensation (\$) *                                                                                                    |
| <b>*</b>                                                                                                    |

#### 10. Contractor's Responsibilities:

- Contractor consists of the following individual(s) (required) enter in the name(s) of all applicable contractors associated with the engagement.
- Contractor will provide the following equipment for the Engagement (optional) list any equipment the contractor will provide if applicable
- W&M will provide the following equipment and technical needs for the Engagement (optional)
   list any equipment W&M will provide if applicable

| <ul> <li>Contractor's Responsibilities</li> </ul>                              |
|--------------------------------------------------------------------------------|
| Contractor consists of the following individual(s) *                           |
| 2000 characters remaining                                                      |
| Contractor will provide the following equipment for the Engagement             |
| 2000 characters remaining                                                      |
| W&M will provide the following equipment and technical needs for the Engagemen |
| 2000 characters remaining                                                      |

- 11. Additional Requirements (select Yes or No):
  - Background Check? (required) Select "Yes" if a background check is required for this engagement
  - Insurance? (required) If "Yes", the Contractor must have valid insurance in effect at the time of the performance. W&M requires a certificate of insurance with minimum liability limits of \$1,000,000.00:
    - i. The University must be named as an additional insured and so endorsed on the policy.
    - ii. Certificate must be issued in advance of the date of the event(s) and show specific event(s) and date(s).
    - iii. The Certificate must indicate that, at a minimum, general liability coverage, workers compensation coverage, and employers liability coverage are carried.
  - Parking? (required) Vendors/Contractors requiring access to a parking space for more than an hour at a time are required to purchase parking credentials on a daily, monthly or annual basis. For current policies, exceptions and pricing go to:

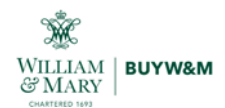

https://www.wm.edu/offices/auxiliary/parkingandtransportation/parking/other\_permit\_types/ind

#### <u>ex.php</u>

| <ul> <li>Additional Requirements</li> </ul> |
|---------------------------------------------|
| Background Check? *                         |
| ⊖ Yes ⊖ No                                  |
| Insurance? *                                |
| ⊖ Yes ⊖ No                                  |
| Parking? * 💿                                |
| ⊖ Yes ⊖ No                                  |

- 12. Select "Next" to continue to the "Review and Complete" section
- 13. Once all required fields have been completed and the end user feels all questions are answered correctly, select "Complete Request" to enter the request into the approval workflow.

| John Doe Speaker 110821                           | Review and Complete                          |                          | BPrint Request History ? |
|---------------------------------------------------|----------------------------------------------|--------------------------|--------------------------|
| Form Number: 622846<br>Request Status: Incomplete | <ul> <li>Required fields complete</li> </ul> |                          |                          |
| Instructions                                      | Section                                      | Progress                 |                          |
| Details                                           | Instructions                                 | No Required fields       |                          |
| Attachments 0                                     | Details                                      | No Required fields       |                          |
| Questions 🗸                                       | Attachments                                  | No Required fields       |                          |
| Review and Complete                               | Questions                                    | Required fields complete |                          |
|                                                   |                                              |                          |                          |
| Discussion                                        |                                              |                          |                          |
| Contract Request Workflow                         |                                              |                          |                          |
|                                                   | ★ Required                                   | < Previou                | IS Complete Request      |

 If there are required fields that have not been completed the system will not allow for the request to be completed. A warning error will show, the checkmark next to "Questions" will not be green, and the "Complete Request" button will not be selectable. Return to the "Questions" page and address any missing information then return to the "Review and Complete" page to submit.

| WILLIAM & MARY BUYWAM TES                         | πő                               |                                  |                          |            | All •          | Search (Alt+Q) |
|---------------------------------------------------|----------------------------------|----------------------------------|--------------------------|------------|----------------|----------------|
| Contracts + Requests + My Contract Request        |                                  |                                  |                          |            |                |                |
| Back to My Contract Requests                      |                                  |                                  |                          |            |                |                |
| John Doe Speaker 110821                           | <b>Review and Complete</b>       |                                  |                          |            | BPrint Request | History 7      |
| Form Number: 622846<br>Request Status: Incomplete | All sections with required field | ds must be complete before you o | an complete your request |            |                |                |
| Instructions                                      | Section                          | Progres                          | 5                        |            |                |                |
| Details                                           | Instructions                     | 0                                | No Required fields       |            |                |                |
| Attachments 0                                     | Details                          | 0                                | No Required fields       |            |                |                |
| Questions 🖌                                       | Attachments                      | 0                                | No Required fields       |            |                |                |
| Review and Complete                               | Questions                        | 0                                | Incomplete               |            |                |                |
| Discussion                                        |                                  |                                  |                          |            |                |                |
| Contract Request Workflow                         |                                  |                                  |                          |            | -              | -              |
|                                                   | * Required                       |                                  |                          | < Previous | Complete F     | Request        |

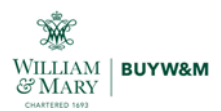

### **Contract Request Tracking and Approvals**

All contract requests are trackable by the end user to determine where in the approval process the request resides by navigating Contracts -> Requests -> My Contract Requests

| <b>Q</b>    | Contracts  | Type to Search Contracts Q |
|-------------|------------|----------------------------|
|             | Contracts  | Request Contract           |
| Ξ           | Approvals  | Search Contract Requests   |
| <b>1</b> 2, | Reports    | My Contract Requests       |
| .20.        | Requests • |                            |

A listing of all contract requests will show with their current status, workflow step and dates. To access a request to review, select the request name to open.

|            |                      |                             |                      |                                 |                   |                              | 1                                                | ly contract Requests                  |
|------------|----------------------|-----------------------------|----------------------|---------------------------------|-------------------|------------------------------|--------------------------------------------------|---------------------------------------|
| act Reques | Create New Contra    |                             |                      |                                 |                   |                              |                                                  | Filter Contract Requests              |
| Per Page   | 10                   |                             |                      |                                 |                   |                              |                                                  | 1-7 of 7 Results                      |
|            | Created              | Status Last<br>Updated      | Workflow<br>Assignee | Workflow Step                   | Request<br>Status | Requested By                 | Template                                         | Contract Request Name                 |
| Actions •  | 5/14/2021 2:04<br>PM | 5/14/2021 2:31<br>PM        | -                    | -                               | Completed         | John Dixon (TEST<br>SHOPPER) | Independent Contractor Agreement                 | CA TEST 051421                        |
| Actions •  | 11/5/2021 4:08<br>PM | 11/5/2021 4:15<br>PM        | -                    | Sourcing Specialist<br>Approval | Under<br>Review   | John Dixon (TEST<br>SHOPPER) | Speaker/Presenter/Performing<br>Artist Agreement | Vyers Knife                           |
| Actions •  | 11/5/2021 4:44<br>PM | 11/5/2021 4:44<br>PM        | -                    | -                               | Incomplete        | John Dixon (TEST<br>SHOPPER) | Speaker/Presenter/Performing<br>Artist Agreement | Vike Myers Agreement                  |
| Actions •  | 9/9/2021 2:37<br>PM  | 9/9/2021 2:47<br>PM         | -                    | -                               | Completed         | John Dixon (TEST<br>SHOPPER) | Sole Source                                      | /escent Photonics Sole<br>Source      |
| Actions •  | 9/9/2021 2:59<br>PM  | 9/9/2021 3:08<br>PM         | -                    | -                               | Completed         | John Dixon (TEST<br>SHOPPER) | Sole Source                                      | /escent Photonics Sole<br>Source      |
| Actions •  | 9/9/2021 4:29<br>PM  | 9/9/2021 <b>4</b> :32<br>PM | -                    | Department Approval             | Under<br>Review   | John Dixon (TEST<br>SHOPPER) | Sole Source                                      | /escent Photonics Sole<br>Source TEST |
| Actions •  | 11/8/2021 1:38<br>PM | 11/8/2021 1:44<br>PM        | -                    | Sourcing Specialist<br>Approval | Under<br>Review   | John Dixon (TEST<br>SHOPPER) | Speaker/Presenter/Performing<br>Artist Agreement | ohn Doe Speaker 110821                |

Once the request is open, select "Contract Request Workflow" from the left menu to view the request's current workflow step.

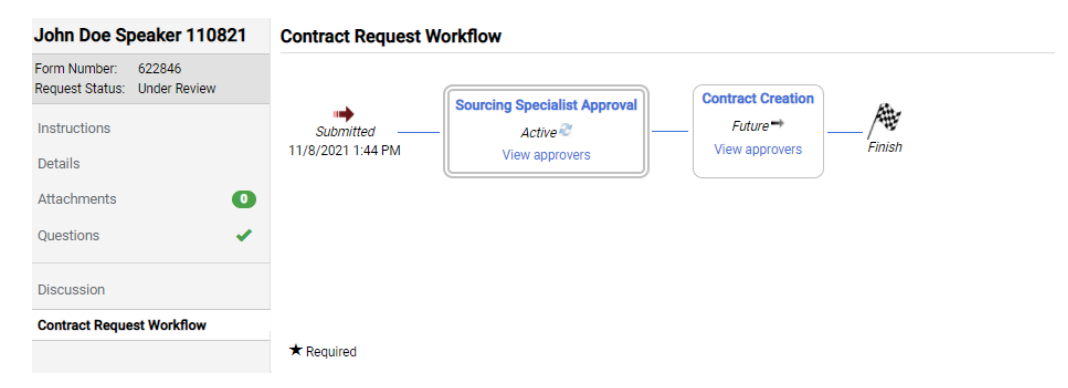

Select "View approvers" to see who is currently in the approval step for contact information

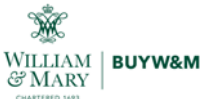

| John Doe Speaker 110821 Contract Request W          |                   | rkflow                                                                                                    | B Print Request   History   ? |
|-----------------------------------------------------|-------------------|----------------------------------------------------------------------------------------------------|-------------------------------|
| Form Number: 622846<br>Request Status: Under Review |                   | Sourcing Specialist Approval Contract Creation                                                                                                    |                               |
| Instructions                                        | Submitted         | Active Active Ac |                               |
| Details                                             | 11/8/2021 1:44 PM | Workflow Step Approvers (Sourcing Specialist Approval) ? X                                                                                                    |                               |
| Attachments O                                       |                   | Approver Group : Speaker Request - Sourcing Specialist Approval 9<br>John Dixon jadixon@wm.edu +1 757-221-3957<br>William Veca www.edu@wm.edu +1 757-221-3956                                                                                                    |                               |
| Questions                                           |                   | Cose                                                                                                    |                               |
| Discussion                                          |                   |                                                                                                    |                               |
| Contract Request Workflow                           |                   |                                                                                                    |                               |
|                                                     | * Required        |                                                                                                    |                               |
| Discussion Contract Request Workflow                | * Required        |                                                                                                    |                               |

## **Contract Request Notifications**

The following email notifications will be received throughout the process. The end user can manage these notifications by going into their profile and selecting "Notification Preferences -> Contracts". From here the various notifications can be edited to meet the end user's needs.

| John Dixon                                                                                                    |           | Notification Preferences: Contracts                                                                                                    |                                                                                                    |  |  |  |
|----------------------------------------------------------------------------------------------------|-----------|----------------------------------------------------------------------------------------------------|----------------------------------------------------------------------------------------------------|--|--|--|
| User Name 930963671                                                                                                    |           | v Contracts                                                                                                    | Z Edit Section                                                                                                    |  |  |  |
| User Profile and Preferences<br>Default User Settings<br>User Roles and Access<br>Ordering and Approval Settings<br>Permission Settings<br>Notification Preferences<br>Administration & Integration<br>Shopping, Carts & Requisitions<br>Change Requests<br>Purchase Orders | > > > > < | Contract Budget/Tier Notification Contract Start Date - Advance Notice Contract Start Date Passed Contract End Date - Advance Notices Contract End Date Passed Contract Renewal Date - Advance Notices Contract Renewal Date Passed Contract Renewal Date Passed Contract Renewal Dat | Email & Notification<br>Email & Notification<br>Email & Notification<br>Email & Notification<br>Email & Notification<br>Email & Notification<br>Email & Notification<br>Email & Notification |  |  |  |
| Catalog Management<br>Accounts Payable<br>Receipts                                                                                                    |           | Contract Internal Review Notification 😔                                                                                                    | Email & Notification<br>Email & Notification                                                                                                    |  |  |  |
| Contracts                                                                                                    |           | Contract Facilitation Notification Θ                                                                                                    | Email & Notification                                                                                                    |  |  |  |

To determine the type of notification focus on the subject line of the email:

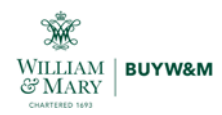

 Request – Pending Approval: the request has been submitted into the workflow and has yet to be approved

| Mon 11/8/2021 145 PM                                                            |                                                                                                    |
|---------------------------------------------------------------------------------|----------------------------------------------------------------------------------------------------|
| William & Mary <buywm@sciquest< td=""><td>.com&gt;</td></buywm@sciquest<>       | .com>                                                                                                    |
| Form Request Workflow for John Doe Speaker 110                                  | 1821 is Pending Approval                                                                                                    |
| s Chabru, John                                                                  |                                                                                                    |
| If there are problems with how this message is displayed, click here to view it | t in a web browser.                                                                                                    |
|                                                                                 | Marris Conference                                                                                                    |
|                                                                                 | WILLIAM & MARY BUYW&M TEST                                                                                                    |
|                                                                                 | RE: Form Request Workflow for John Doe Speaker                                                                                                    |
|                                                                                 | 110821 is Pending Approval                                                                                                    |
|                                                                                 | Dear John Dixon,                                                                                                    |
|                                                                                 | John Doe Speaker 110821 has been submitted into Form Request Workflow and is<br>availant approval in the Folder: Speaker Request - Sourcing Specialist Approval 5 |
|                                                                                 | antiony approval in the Forder, operation response - sourcing operation reproval s                                                                                |
|                                                                                 | Click here to view the request in your organization's site                                                                                                    |
|                                                                                 |                                                                                                    |
|                                                                                 | Summary                                                                                                    |
|                                                                                 | Folder: Speaker Request - Sourcing Specialist Approval 5                                                                                                    |
|                                                                                 | Request name: John Doe Speaker 110821                                                                                                    |
|                                                                                 | Thank You,                                                                                                    |
|                                                                                 | William & Mary                                                                                                    |
|                                                                                 | Support Team Contact Information:                                                                                                    |
|                                                                                 | ber/WM/Barm edu                                                                                                    |

 Request – Approval: the request has been approved and moved to the next step in the approval workflow.

| Image: Non 11/8/2021 1:48 PM           William & Mary < buyWM@sciq           Form Request Workflow for John Doe Speak           If there are problems with how this message is displayed, click here to | UEST.COM><br>er 110821 has been Approved<br>view it in a web browser.                                                                                                    |
|----------------------------------------------------------------------------------------------------|----------------------------------------------------------------------------------------------------|
|                                                                                                    | WILLIAM & MARY       BUYW&M TEST         RE: Form Request Workflow for John Doe Speaker       10821 has been Approved         Dear John Dixon (TEST SHOPPER),       Dear John Dixon (TEST SHOPPER),         Your request for John Doe Speaker 110821 has been approved.       Etack here to view the request in your organization's safe         Thank You,       William & Mary         Support Team Contact Information:       Etack here to proved in the provide in the provide in the provide in the provide in the provide in the provide in the provide integration in the provide integration in the provide integrated integrated integrated integrated integrated integrated integra |
|                                                                                                    | buyWM@wm.edu                                                                                                    |

• Request – Completed: the request has completed the workflow and is currently in contract creation. This is where the agreement is generated by the responsible Sourcing Specialist.

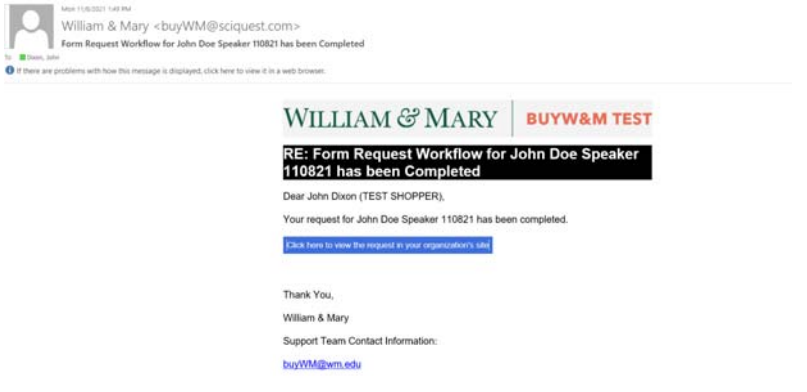

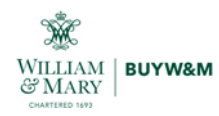

•

buyW&M Guide

 Contract – sent to to the eSignature Application: the agreement has been generated and has been sent to the contractor to be signed via DocuSign

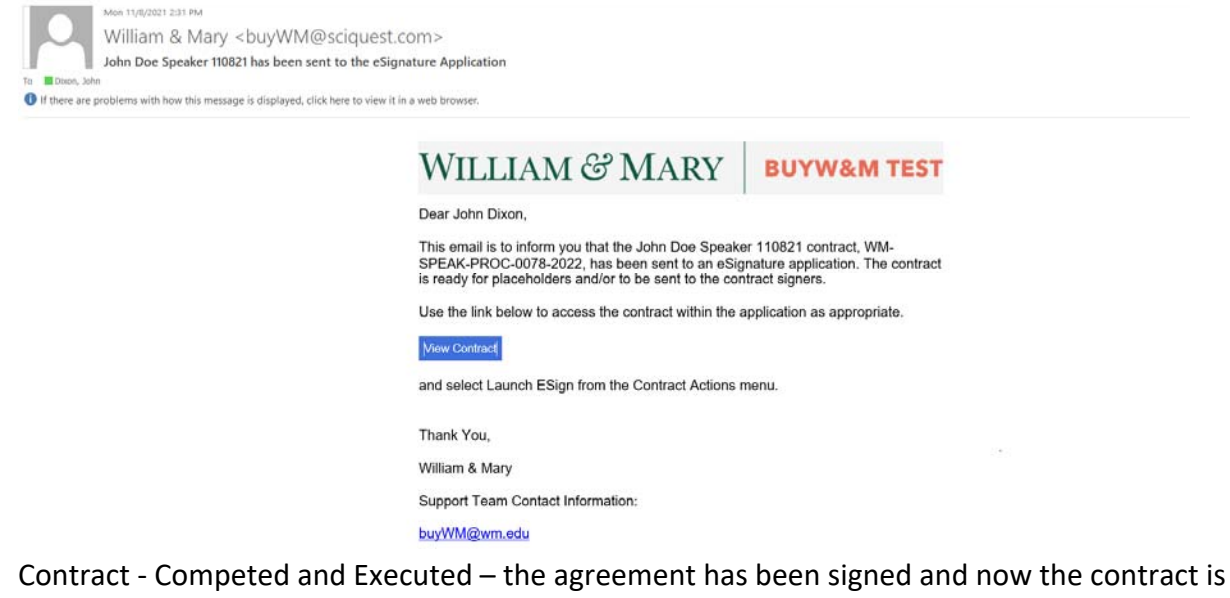

executed. This is the last step in the generation of the Speaker Agreement. From here the end user can locate the agreement via the steps below to upload to their invoice payment request.

| William & Mary < buyWM@sciquest.cc<br>wM-SPEAK-PROC-0078-2022 - has completed workfil<br>if there are problems with how this message is displayed, click here to view it in | om><br>ow and is Executed<br>a web browser.                                                                                                    |                                                      |  |
|----------------------------------------------------------------------------------------------------|----------------------------------------------------------------------------------------------------|------------------------------------------------------|--|
|                                                                                                    | WILLIAM & MARY                                                                                                    | BUYW&M TEST                                          |  |
|                                                                                                    | Dear John Dixon (TEST SHOPPER),                                                                                                    |                                                      |  |
|                                                                                                    | Contract John Doe Speaker 110821 ,contract numbe<br>2022 has completed contract approval Workflow and<br>the link below to access the Contract as appropriate. | r WM-SPEAK-PROC-0078-<br>is now executed. Please use |  |
|                                                                                                    | New Contract                                                                                                    |                                                      |  |
|                                                                                                    | Thank You,                                                                                                    |                                                      |  |
|                                                                                                    | William & Mary                                                                                                    |                                                      |  |
|                                                                                                    | Support Team Contact Information:                                                                                                    |                                                      |  |
|                                                                                                    | buyWM@wm.edu                                                                                                    |                                                      |  |

To view the contract and download the agreement, Click on the "View Contract" button in the email or from your notifications in buyW&M

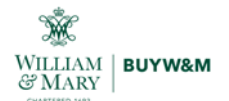

| WILLIAM & MARY BUYWAM TEST                           |                                                                                                    | All - Search (Alt+Q) Q (     | 0.00 USD 👻 🗢 🕰       |
|------------------------------------------------------|----------------------------------------------------------------------------------------------------|------------------------------|----------------------|
| Notifications + View AT Notifications<br>Type (All V | AMARANDARANDARANDARANDARANDAR Shearan 110511, MARANDARANDARAN                                                                  |                              | 4D Lago              |
| Actions                                              | Change Request workflow completed     The workflow fax Change Request 3395677 was completed and PO was merged.                 | Change Request               | 11/9/2021 10:15 AM × |
| Edit Notification Preferences<br>Clear Notifications | Your Change Request Has Been Submitted For Approval<br>3396577 Associated PO Number: 100008116, Submitted By John Diron        | Change Request               | 11/9/2021 10:14 AM × |
|                                                      | A Buyer Involce Has Been Sent To Approval<br>RNV0001218 - 1.083.91 USD, Submitted By John Dison                                | Accounts Payable             | 11/9/2021 9:50 AM ×  |
|                                                      | An Invoice Requires A Receipt<br>INV-0001218-1.083.91 USD, Vendor name - Life Technologies Corporation                         | Accounts Payable             | 11/9/2021 9:50 AM ×  |
|                                                      | Contract Pending E-Signature Setup<br>Contract#, WMSPEAK-PRIDC-0078-2022(Julm Doe Speaker 110821) - Pending ESignature Setup   | Contract - Approval Workflow | 11/9/2021 8:19 AM ×  |
|                                                      | Contract Pending Workflow Approval<br>Contract#: WM-ICA-FM-0067-2021(Mathy Test IC 061427) - Pending Workflow Approval         | Contract - Approval Workflow | 11/9/2021 8:16 AM ×  |
|                                                      | Contract Start Date Has Passed<br>WMASPEAK-PRIDC-0078-2022(John Doe Speaker 110821) - Myera Krufe Co.                          | Contracts                    | 11/8/2021 2:31 PM ×  |
|                                                      | Contract Approval Workflow Completed<br>WM-SPEAK-PROC-0078-2022(John Dor Speaker 110821) - Approval Workflow Completed         | Contract - Approval Workflow | 11/8/2021 2:31 PM ×  |
| [                                                    | Contract Pending Workflow Approval<br>Contract#: WM-SPEAK-PROC-0078-2022(Jushn Doe Speaker 110821) - Pending Workflow Approval | Contract - Approval Workflow | 11/8/2021 2:30 PM ×  |

#### From the summary screen, select "Attachments"

|                  |                         | Dates And Renewa | al de la constante de la constante de la constante de la constante de la constante de la constante de la consta |
|------------------|-------------------------|------------------|----------------------------------------------------------------------------------------------------|
| Contract Name *  | John Doe Speaker 110821 | Start Date       | 11/8/2021 12:00 AM EST                                                                                          |
| Contract Type    | Speaker/Performer       | Renewal Date     | 11/17/2021 11:59 PM EST                                                                                         |
| Work Group *     | Procurement Services    | Auto-Renew       | ×                                                                                                    |
| First Party *    | William & Mary          | Contract Manager | S                                                                                                    |
| Second Party *   | Myers Knife Co.         | John Dixon       | jadixon@wm.edu<br>+1 757-221-3957                                                                               |
| Summary          | asfdsaf                 |                  |                                                                                                    |
| Header Questions |                         |                  |                                                                                                    |
| Speaker Question | \$                      |                  |                                                                                                    |
| Attachments      |                         |                  |                                                                                                    |
| eDrocurement Bu  | dget, and Spend         |                  |                                                                                                    |
| eriocarement, bu |                         |                  |                                                                                                    |

Select "Full Contract PDF" to download the signed Speaker Agreement to attach to the **direct payment request** submital.

| ~ | Attachments       |                                          |                          |         |       |                         |
|---|-------------------|------------------------------------------|--------------------------|---------|-------|-------------------------|
|   | Contract was sent | for approval on 11/8/2021.<br>(1,304 KB) |                          |         |       |                         |
|   | Print Order       | Attachment                               | Print with Full Contract | Version | Size  | Date Uploaded           |
|   | 1 ¥               | 🛃 Main Document                          | *                        | 1       | 49 KB | 11/8/2021<br>1:50:45 PM |

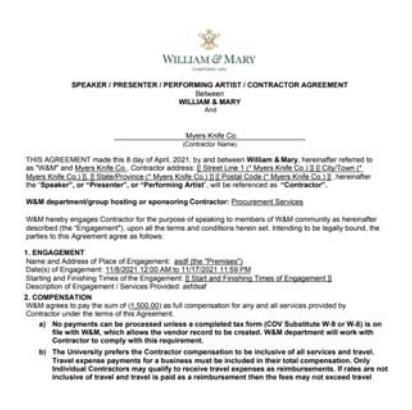

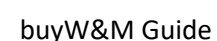

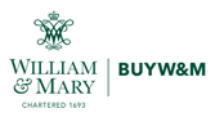

## **Contract Request Approval and Contract Creation – Procurement Action**

These steps will be accomplished by the Senior Sourcing Specialist who is assigned to the requester's department. Complete the steps below to approve the contract request, create the Speaker Agreement and submit for signature.

1. Once the Request has been submitted, the department's associated Sourcing Specialist will receive an action notification to approve.

| WILLIAM & MARY BUYWAM TEST                     |                |                          |                                               |                              |                      | All 🔻            | Search (Alt+Q) | Q             | 0.00 USD         | , ç        |            | ₩.            |
|------------------------------------------------|----------------|--------------------------|-----------------------------------------------|------------------------------|----------------------|------------------|----------------|---------------|------------------|------------|------------|---------------|
| Contracts > Approvals > Contract Requests to A | Approve        |                          |                                               |                              |                      |                  |                |               |                  |            |            | 🕄 Logout      |
| Group Results By: Folders 🗸                    |                |                          |                                               |                              |                      |                  |                |               |                  |            |            |               |
|                                                | Total Re       | esults Found: 2          |                                               |                              | All Dates            |                  |                |               |                  |            | (          | Assign to My  |
|                                                | •              |                          |                                               | Sort by: S                   | ubmit date newe      | est first 🗸      |                |               |                  |            |            |               |
| Filtered by                                    | 🚔 expa         | nd all  🗎 collapse all   |                                               |                              |                      |                  |                |               |                  |            |            | Results       |
| Type: Form Request                             | - 🔒            | Speaker Request - Sourci | ng Specialist Approval 5 [2 results]          |                              |                      |                  |                |               |                  |            |            |               |
| view Approvals Port John Dixon                 | Form<br>Number | Name                     | Template Name                                 | Requester                    | Assigned<br>Approver | Request Date/Tir | ne             |               | Folder Deta      | ls         |            |               |
|                                                | 622846         | John Doe Speaker 110821  | Speaker/Presenter/Performing Artist Agreement | t Dixon (TEST SHOPPER), John | Not Assigned         | 11/8/2021 1:44 F | 'M 📴 Folders 0 | Days in fold  | r [Speaker Reque | st - Sourc | ing Specia | list Approval |
| Filter My Approvals ?                          | 621861         | Myers Knife              | Speaker/Presenter/Performing Artist Agreement | t Dixon (TEST SHOPPER), John | Not Assigned         | 11/5/2021 4:15 F | M 🗀 Folders 2  | Days in folde | r (Speaker Reque | st - Sourc | ing Specia | list Approval |

2. After assigning the approval, open the request for review and approval. Select the "Approve/Complete" action from the "From Request Actions" drop down

| Back to Contract Requests to Appr                   | rove                     |                                                        |                                                                                     |  |  |
|-----------------------------------------------------|--------------------------|--------------------------------------------------------|-------------------------------------------------------------------------------------|--|--|
| John Doe Speaker 11082                              | 1 Instructio             | Form Request Actions 🔻                                 |                                                                                     |  |  |
| Form Number: 622846<br>Request Status: Under Review | This reque<br>engagement | Add Ad-Hoc Step<br>est s f<br>ent lie Approve/Complete | ividual who is not an employee of W&M com<br>negotiated and/or payment is expected. |  |  |
| Instructions                                        | NOTE: Inst               | Assign to Myself                                       | ary for this category of service. If primary activity                               |  |  |
| Details                                             | outside equ              | uipment, insurance may t                               | e waived.                                                                           |  |  |
| Attachments                                         | 0                        |                                                        |                                                                                     |  |  |
| Questions                                           | *                        |                                                        |                                                                                     |  |  |
| Discussion                                          |                          |                                                        |                                                                                     |  |  |
| Contract Request Workflow                           |                          |                                                        |                                                                                     |  |  |

3. The Request will then flow to "Contract Creation". This step is where the Sourcing Specialist will approve and generate the Speaker Agreement in the Contracts module. Approve via the same steps above.

| John Doe Speaker 110821                             | Contract Request W             | /orkflow Form Request Actions -  |                              |                    |
|-----------------------------------------------------|--------------------------------|----------------------------------|------------------------------|--------------------|
| Form Number: 622846<br>Request Status: Under Review | Show skipped steps             | Add Ad-Hoc Step Approve/Complete |                              |                    |
| Instructions                                        | Orientation                    | Assign to Myself                 |                              |                    |
| Attachments O                                       |                                | Sourcing Specialist Approval     | Contract Creation            | /#+                |
| Questions 🗸                                         | Submitted<br>11/8/2021 1:44 PM | ✓ John Dixon                     | - Active C<br>View approvers | Finish<br>Expedite |
| Discussion                                          |                                |                                  |                              |                    |

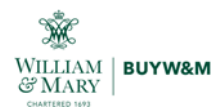

4. Once approved, the "Request Actions" button will appear to allow for contract creation

| Back to Contract              | t Requests to Approve |                    |                              |                           |                                |                         |
|-------------------------------|-----------------------|--------------------|------------------------------|---------------------------|--------------------------------|-------------------------|
| Approved                      | This Contract Request | has been approved. |                              |                           |                                | Request Actions 💌       |
| ohn Doe Sp                    | peaker 110821         | Contract Request   | Workflow                     |                           |                                | Print Request History 7 |
| orm Number:<br>equest Status: | 622846<br>Approved    | Show skipped steps | o                            |                           |                                |                         |
| nstructions                   |                       | Orientation        | Horizontal 🐱                 |                           |                                |                         |
| Details                       |                       |                    |                              |                           |                                |                         |
| Vitachments                   | 0                     | +                  | Sourcing Specialist Approval | Contract Creation         | 1                              |                         |
| 2uestions                     | -                     | Submitted          | — Approved ✓ ✓ John Dixon    | — Approved ✓ ✓ John Dixon | Completed<br>11/8/2021 1:49 PM |                         |
| Vincunsian                    |                       |                    |                              |                           |                                |                         |

5. Select "Request Actions" then "Create Contract"

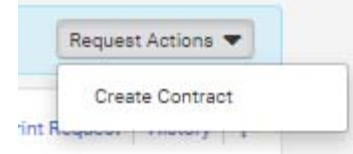

6. The "Create Contract" pop up window will appear. Complete the required (\*) fields and select "Speaker/PresenterPerforming Artist/Contractor Agreement" from the "Main Document Template" dropdown. Select "Create Contract".

It has been agreed on that the "Contract Name" should mirror what is listed as the Contract Request title.

×

| About the Contract (Si | tep 1 of 1)                                        |         |         |              | ? |
|------------------------|----------------------------------------------------|---------|---------|--------------|---|
| Contract Name *        | John Doe Speaker 110821                            | -       |         |              |   |
|                        | S Contract Name: Required                          | d field | d canno | ot be empty. |   |
| Contract Type *        | Speaker/Performer                                  | ×       | Q       |              |   |
| Use Contract Template  | ● Yes 🔾 No                                         |         |         |              |   |
| Contract Template *    | Speaker/Performer                                  | ×       | Q       |              |   |
| Work Group *           | Procurement Services<br>William & Mary             | ×       | Q       |              |   |
| Main Document Template | Speaker/Presenter/Perfor<br>ming Artist/Contractor | ×       | Q       |              |   |

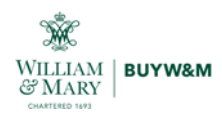

7. From the Draft contract page, complete the "Final End Date" to reflect what is in the "Renewal Date" field

| This contract must be in a                                                                                                    | Fully Executed status before it                                         | can be made active for shoppin                                                                                   | g.                |                                                                                             |                                                        |                                                       | Contract Actions V   |
|----------------------------------------------------------------------------------------------------|-------------------------------------------------------------------------|----------------------------------------------------------------------------------------------------|-------------------|---------------------------------------------------------------------------------------------|--------------------------------------------------------|-------------------------------------------------------|----------------------|
| M-SPEAK-PROC-0078-2                                                                                                    | Contract Header                                                         |                                                                                                    |                   |                                                                                             |                                                        | Va                                                    | ew XML   History   ? |
| Cockedout Touci 1<br>Cockedout To You<br>pe: Speaker/Reformer<br>di Party: Nyers Anife Co.<br>11/17/2021<br>resion: Reveval 0.<br>Amendment 0<br>ontract Request: 622840<br>ontract Request: 622840<br>V. 0.00 USD | Contract Number *<br>Contract Name *<br>Contract Type *<br>Work Group * | WM-SPEAK-PROC-0078-202<br>John Doe Speaker 110821<br>Speaker/Performer<br>Procurement Services<br>William 8 Mary | × Q<br>× Q        | Parent Contract<br>Use eSignature for this<br>contract? *<br>Show on Vendor Portal<br>Value | Type to<br>Yes<br>Yes<br>No<br>Inher<br>Settin<br>0.00 | No<br>No<br>It From General Contract Settin<br>19: No | Q<br>gs - Current    |
| Lifetime Spend (USD)<br>Open Main Document                                                                                                    | Summary                                                                 | asfdsaf<br>Edit Summary                                                                                          |                   |                                                                                             |                                                        |                                                       |                      |
| ummary                                                                                                    | Name                                                                    | Currently Visible                                                                                                | Type              |                                                                                             | Contact                                                | Contract Address                                      |                      |
| leader 🗸                                                                                                    | - William & Mary                                                        |                                                                                                    | First Party (Prin | nary)                                                                                       | -                                                      | -                                                     | Actions 💌            |
| Speaker Questions 🖌                                                                                                    | Myers Knife Co. 🚱                                                       | ×                                                                                                    | Second Party (I   | Primary) 🔘                                                                                  | -                                                      | E.                                                    | Actions 🔻            |
| ttachments                                                                                                    | Dates and Renewal                                                       |                                                                                                    |                   |                                                                                             |                                                        |                                                       |                      |
| bligations                                                                                                    | Time Zone *                                                             | EDT/EST - Eastern Standa                                                                                         | rd Time (US/Eas 🗸 | Renewals Remaining                                                                          |                                                        |                                                       |                      |
| eview Rounds                                                                                                    | Start Date *                                                            | 11/16/2021 12:00 AM                                                                                              | <b>I</b> ©        | Automatically Apply Price<br>File with Renewal                                              | O Yes                                                  | No                                                    |                      |
| Signature (0)                                                                                                    |                                                                         | Update Start Date Upon I                                                                                         | Execution 🔘       | Renewal Term                                                                                |                                                        | ~                                                     |                      |
| ubmit for Approval                                                                                                    | Renewal Date *                                                          | 11/17/2021 11:59 PM                                                                                              | <b>II</b> ©       | Auto-Renew                                                                                  | O Yes                                                  | No                                                    |                      |
| Procurement Setup                                                                                                    | Review Date                                                             |                                                                                                    | <b></b>           |                                                                                             |                                                        |                                                       |                      |
| udget and Spend                                                                                                    |                                                                         | L                                                                                                    |                   |                                                                                             |                                                        |                                                       | _                    |
| leader Questio                                                                                                    | ns                                                                      |                                                                                                    |                   |                                                                                             |                                                        |                                                       |                      |

8. Select "Attachments" from the side menu and download the agreement to ensure all the fields are populated correctly. If any changes are made be sure to check out and check in the document to apply the edits.

| WM-SPEAK-PROC-0078-2<br>John Doe Speaker 110821                            | Attachments       |                                                        |                 |           |        |                         | View XML History ? |
|----------------------------------------------------------------------------|-------------------|--------------------------------------------------------|-----------------|-----------|--------|-------------------------|--------------------|
| Checked out To You<br>Type: Speaker/Performer<br>2nd Party: Myers Knife Co | General (1) Ot    | bligations (0)                                         |                 |           |        |                         |                    |
| Dates: 11/16/2021 -<br>11/17/2021                                          | Add Attachments 🔻 |                                                        |                 |           |        |                         | 🖌 Main Document    |
| Version: Renewal 0,<br>Amendment 0<br>Contract Request: 622846             |                   |                                                        | Print with Full |           |        |                         |                    |
| Total Contract Value (TCV)                                                 | Print Order 🔺     | Attachment                                             | Contract 🗠      | Version 🗠 | Size 🗠 | Date Uploaded 🗠         |                    |
| TCV:     0.00 USD       > Lifetime Spend (USD)       Open Main Document    | 1111              | Main Document<br>Contractor Agreement (version 1).docx | *               | 1         | 49 KB  | 11/8/2021<br>1:50:45 PM | Actions 🔻          |
| Summary                                                                    |                   |                                                        |                 |           |        |                         |                    |
| Header 🗸                                                                   |                   |                                                        |                 |           |        |                         |                    |
| Speaker Questions 🖌                                                        |                   |                                                        |                 |           |        |                         |                    |
| Alternative Language                                                       |                   |                                                        |                 |           |        |                         |                    |
| Attachments 1                                                              |                   |                                                        |                 |           |        |                         |                    |

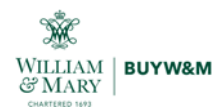

| · *                                                                                                    | Contract Authoring for We                            |
|----------------------------------------------------------------------------------------------------|------------------------------------------------------|
| WILLIAM & MARY                                                                                                    | WM-SPEAK-PI                                          |
| CINATERED 1493                                                                                                    | 2022                                                 |
| SPEAKER / PRESENTER / PERFORMING ARTIST / CONTRACTOR AGREEMENT<br>Belween<br>WILLIAM & MARY                                                                                                    | Renewal: 0 Amendment:<br>Attachment Name: W Main     |
| Alla<br>Muars Knifa Co                                                                                                    | Contract checked out to since 11/8/2021 at 1:50 PM.  |
| (Contractor Name)                                                                                                    |                                                      |
| THIS AGREEMENT made this 8 day of April, 2021, by and between William 8 Mary, hereinafter referred to<br>as "W&M" and <u>Myers Knife Co.</u> , Contractor address: [] <u>Street Line 1 (* Myers Knife Co.)</u> ]] [] <u>City/Town (*</u><br><u>Myers Knife Co.)</u> ], [] <u>State/Province (* Myers Knife Co.)</u> ]] [] <u>Postal Code (* Myers Knife Co.)</u> ]], hereinafter<br>the <u>Speaker</u> or <u>"Presenter"</u> or <u>"Presenter"</u> or <u>"Performing Artist"</u> will be referenced as " <u>Contractor</u> ". | Placeholders Approved (<br>Inserted Placeholders Ins |
|                                                                                                    | > Contract                                           |
| wam department/group nosting or sponsoring Contractor: Procurement Services                                                                                                    | > First Party                                        |
| W&M hereby engages Contractor for the purpose of speaking to members of W&M community as hereinafter<br>described (the "Engagement"), upon all the terms and conditions herein set. Intending to be legally bound, the                                                                                                    | > Second Party                                       |
| parties to this Agreement agree as follows:                                                                                                    | > Renewal                                            |
| 1. ENGAGEMENT                                                                                                    | > Approvers                                          |
| Name and Address of Place of Engagement: asdf (the "Premises") Date(s) of Engagement: 11/16/2021 12:00 AM to 11/17/2021 11:59 PM                                                                                                    | > Budget                                             |
| Starting and Finishing Times of the Engagement: [[ Start and Finishing Times of Engagement ]]                                                                                                    | > Contract Value                                     |
| Description of Engagement / Services Provided: astidiat                                                                                                    | > Header Questions                                   |
| W&M agrees to pay the sum of ( <u>1,500.00</u> ) as full compensation for any and all services provided by<br>Contractor under the terms of this Agreement.                                                                                                    | > Speaker Questions                                  |
| a) No payments can be processed unless a completed tax form (COV Substitute W-9 or W-8) is on<br>file with W&M, which allows the vendor record to be created. W&M department will work with<br>Contractor to comply with this requirement.                                                                                                    | Check In Discard Check O                             |
| b) The Halpensky and an the Contractor compared in the backward of all continue and thread the set.                                                                                                    | T                                                    |

### 9. Select "eSignature" from the side menu to set up the signature process

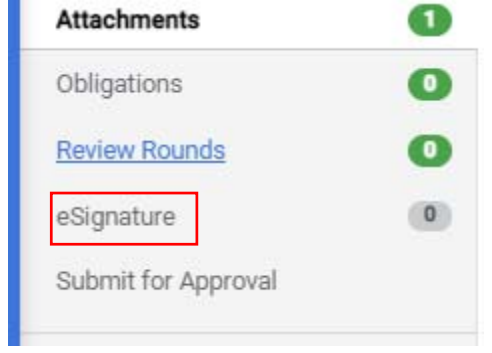

### 10. Select "Add Signer"

#### eSignature

Set up your eSignature signers below. You can launch the eSignature application or

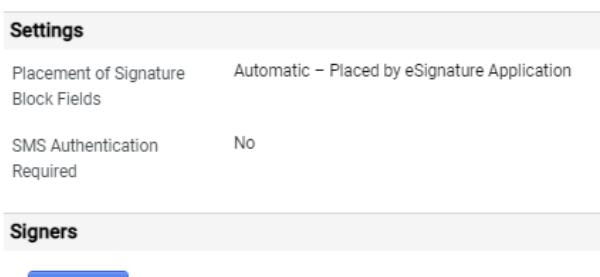

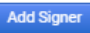

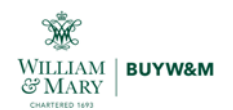

11. Select the contractors name from the "Contract Party" drop down then select the "Primary Remittance" contact from the drop down. Once all are applied, select "Save Changes"

| Add Signer          | ×                                |
|---------------------|----------------------------------|
| Contract Party      | Myers Knife Co. 🗸                |
| Choose a Contact *  | corporate (Primary Remittance) 🗸 |
| Full Name *         | Mike Myers                       |
| Email *             | jdixonjagtest+myers@gmail.com    |
| Mobile Phone Number | -                                |
| Title               | -                                |
| * Required          | Save Changes Close               |

12. Lastly, select "Submit for Approval" from the side menu and select "Submit for Approval" button
WILLIAM & MARY DUYWAM TEST

| Contracts + Contracts + Search Contracts |                                                                     |
|------------------------------------------|---------------------------------------------------------------------|
| Contract Request: 622846                 | Attachments    Required Fields Complete                             |
| Total Contract Value (TCV)               | Review Rounds O Required Fields Complete                            |
| TCV: 0.00 USD                            | eSignature   Required Fields Complete                               |
| > Lifetime Spend (USD)                   |                                                                     |
| Open Main Document                       | View Approval Steps                                                 |
| Summary                                  | Show skipped steps                                                  |
| Header 🗸                                 | Orientation Horizontal 🗸                                            |
| Speaker Questions 🖌                      |                                                                     |
| Alternative Language                     | Submitted Compile Robot 1 Signature Robot Out for Signature Findure |
| Attachments 1                            | Future View approvers Finish                                        |
| Obligations 0                            |                                                                     |
| Review Rounds                            |                                                                     |
| eSignature 1                             |                                                                     |
| Submit for Approval                      |                                                                     |
| eProcurement Setup                       |                                                                     |
| Budget and Spend                         |                                                                     |
| Applies To                               |                                                                     |
| Goods and Services                       |                                                                     |
| PO Clauses                               |                                                                     |
| Comments O                               | Previous     Submit for Approval                                    |

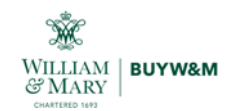

13. After the contractor signs, the contract status will change to "Executed"

| <b>XOC-0078-2</b><br>1821<br>Speaker/Performer<br>Myers Knife Co.<br>11/16/2021 -<br>11/17/2021<br>Renewal 0,<br>Amendment 0<br>522846<br>(TCV) | Contract Header<br>Contract Number *<br>Contract Name *<br>Contract Type *<br>Work Group * | WM-SPEAK-PROC-0078-2022<br>John Doe Speaker 110821<br>Speaker/Performer<br>Procurement Services                                        | Parent Contract<br>Use eSignature for this<br>contract? *<br>Show on Vendor Portal I                                                                                                    | -<br>Yes                                                                                                    | Flow XX/I History ?                                                                                                    |  |
|----------------------------------------------------------------------------------------------------|--------------------------------------------------------------------------------------------|----------------------------------------------------------------------------------------------------|----------------------------------------------------------------------------------------------------|----------------------------------------------------------------------------------------------------|----------------------------------------------------------------------------------------------------|--|
| Speaker/Performer<br>Myers Knife Co.<br>11/16/2021 -<br>11/17/2021<br>Renewal 0,<br>Amendment 0<br>522846<br>(TCV)                              | Contract Number *<br>Contract Name *<br>Contract Type *<br>Work Group *                    | WM-SPEAK-PROC-0078-2022<br>John Doe Speaker 110821<br>Speaker/Performer<br>Procurement Services                                        | Parent Contract<br>Use eSignature for this<br>contract? *<br>Show on Vendor Portal @                                                                                                    | -<br>Yes                                                                                                    |                                                                                                    |  |
| (TCV)                                                                                                    | Contract Name *<br>Contract Type *<br>Work Group *                                         | John Doe Speaker 110821<br>Speaker/Performer<br>Procurement Services                                                                   | Use eSignature for this contract? * Show on Vendor Portal @                                                                                                    | Yes                                                                                                    |                                                                                                    |  |
| Renewal 0,<br>Amendment 0<br>522846<br>(TCV)                                                                                                    | Contract Type *<br>Work Group *                                                            | Speaker/Performer<br>Procurement Services                                                                                              | Show on Vendor Portal 📵                                                                                                    |                                                                                                    |                                                                                                    |  |
| (TCV)                                                                                                    | Work Group *                                                                               | Procurement Services                                                                                                    |                                                                                                    | Inherit From                                                                                                    | General Contract Settings Current                                                                                                    |  |
| (TCV)                                                                                                    |                                                                                            |                                                                                                    |                                                                                                    | Setting: No                                                                                                    |                                                                                                    |  |
|                                                                                                    |                                                                                            |                                                                                                    | Value                                                                                                    | 0.00                                                                                                    |                                                                                                    |  |
| SD)                                                                                                    | Summary                                                                                    | asfdsaf                                                                                                    |                                                                                                    |                                                                                                    |                                                                                                    |  |
|                                                                                                    | Contract Parties                                                                           |                                                                                                    |                                                                                                    |                                                                                                    |                                                                                                    |  |
|                                                                                                    | Name                                                                                       | Currently Visible Typ                                                                                                    | be                                                                                                    | Contact                                                                                                    | Contract Address                                                                                                    |  |
| 1                                                                                                    | William & Mary                                                                             | First                                                                                                    | st Party (Primary)                                                                                                    | -                                                                                                    | -                                                                                                    |  |
| ons 🗸                                                                                                    | Myers Knife Co. 🛇                                                                          | × Se                                                                                                    | cond Party (Primary) 📵                                                                                                    | -                                                                                                    | -                                                                                                    |  |
| ge 🚺                                                                                                    | Dates and Renewal                                                                          |                                                                                                    |                                                                                                    |                                                                                                    |                                                                                                    |  |
| Ð                                                                                                    | Time Zone *                                                                                | EDT/EST - Eastern Standard Time (US/                                                                                                   | Eastern) Renewals Remaining .                                                                                                    | -                                                                                                    |                                                                                                    |  |
| 0                                                                                                    | Start Date *                                                                               | 11/16/2021 12:00:00 AM                                                                                                    | Automatically Apply Price                                                                                                    | No                                                                                                    |                                                                                                    |  |
| 0                                                                                                    |                                                                                            | Opdate Start Date Upon Execution 💿                                                                                                    | File with Renewal                                                                                                    |                                                                                                    |                                                                                                    |  |
| ~                                                                                                    | Renewal Date *                                                                             | 11/17/2021 11:59:59 PM                                                                                                    | Renewal Term                                                                                                    | -                                                                                                    |                                                                                                    |  |
|                                                                                                    | Review Date                                                                                | 192<br>192                                                                                                    | Auto-Renew                                                                                                    | No                                                                                                    |                                                                                                    |  |
|                                                                                                    | Device Trees                                                                               |                                                                                                    |                                                                                                    |                                                                                                    |                                                                                                    |  |
|                                                                                                    |                                                                                            |                                                                                                    |                                                                                                    |                                                                                                    |                                                                                                    |  |
| on                                                                                                    |                                                                                            | Name William & Mary Wyers Knife Co. ©  Dates and Renewal Time Zone *  Start Date *  Renewal Date *  Review Date Beview Term  * Remired | Name     Currently visible     Jyj       William & Mary     Fin       Myers Knife Co. ©     X       Dates and Renewal     Time Zone *       EDT/EST - Eastern Standard Time (US)       Start Date *     11/16/2021 12:00:00 AM       Update Start Date Upon Execution ©       Renewal Date *     11/17/2021 11:59:59 PM       Review Date     -       Review Date     - | Name     Currently Visible     Type       William & Mary     First Party (Primary)       Myers Knife Co. C     X       Dates and Renewal       Time Zone *     EDT/EST - Eastern Standard Time (US/Eastern)       Renewal Date *     11/16/2021 12:00:00 AM       Automatically Apply Price       File with Renewal       Renewal Date *     11/17/2021 11:59:59 PM       Renewal Date *     11/17/2021 11:59:59 PM       Renewal Date *     -       Review Date     - | Name     Currently Visible     Type     Contact       William & Mary     First Party (Primary)     -       Myers Knife Co. C     *     Second Party (Primary)     -       Dates and Renewal     Time Zone *     EDT/EST - Eastern Standard Time (US/Eastern)     Renewals Remaining     -       Start Date *     11/16/2021 12:00:00 AM     Automatically Apply Price<br>File with Renewal     No       Renewal Date *     11/17/2021 11:59:59 PM     Renewal Term     -       Review Date     -     Auto-Renew     No |  |